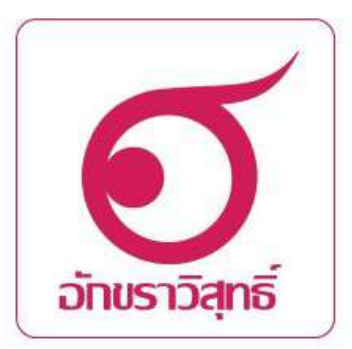

# คู่มือการใช้ระบบอักขราวิสุทธิ์

บัณฑิตวิทยาลัย

มหาวิทยาลัยราชภัฏเชียงใหม่

# ระบบอักขราวิสุทธิ์

ระบบอักขราวิสุทธิ์เป็นระบบตรวจจับการลักลอกวิทยานิพนธ์ ระบบที่ให้บริการตรวจสอบ ความคล้ายคลึงกันระหว่างเอกสาร ที่ยื่นตรวจสอบ กับเอกสารในฐานข้อมูลของระบบฯ โดยให้ผลลัพธ์เป็น รายงานผล การตรวจสอบที่แสดงค่าเปอร์เซ็นต์ความคล้ายคลึงกัน และรายละเอียดอื่นๆ โดย จุฬาลงกรณ์มหาวิทยาลัยได้พัฒนาระบบนี้ขึ้นมาเพื่อป้องกันการลักลอกงานเอกสารอันมีลิขสิทธิ์ใน ฐานข้อมูล ซึ่งในปัจจุบันระบบอักขราวิสุทธิ์ เปิดให้ใช้งานเฉพาะผู้ใช้อีเมล์ภายในจุฬาลงกรณ์ มหาวิทยาลัยและสถาบันอุดมศึกษาที่ร่วมลงนามบันทึกข้อตกลงเท่านั้น โดยมหาวิทยาลัยราชภัฏ เชียงใหม่ได้ร่วมลงนามบันทึกข้อตกลงการใช้ระบบอักขราวิสุทธิ์เรียบร้อยแล้ว

## ความสามารถของระบบอักขราวิสุทธิ์โดยสรุป

- ตรวจสอบได้ทั้งข้อความภาษาไทยและภาษาอังกฤษ
- ตรวจกับฐานข้อมูลวิทยานิพนธ์จากบัณฑิตวิทยาลัย บทความวิจัยที่ตีพิมพ์ในวารทางวิชาการของ จุฬาลงกรณ์ มหาวิทยาลัย รวมไปถึงบทความในเว็บไซต์วิกิพีเดียภาษาไทย และฐานข้อมูลของ สถาบันอุดมศึกษาอื่นที่ร่วม ลงนามบันทึกข้อตกลงฯที่มีการเชื่อมต่อ
- รองรับไฟล์เอกสาร Microsoft Word และ pdf
- ใช้เวลาตรวจสอบเฉลี่ยประมาณ 5 นาที (ระยะเวลาที่ต้องรอเมื่อใช้งานจริงขึ้นอยู่กับปริมาณของผู้ใช้ ที่กำลัง เข้าคิวรอตรวจสอบ)

# วิธีการใช้ระบบอักขราวิสุทธิ์

# เงื่อนไข

- 1. คณาจารย์และเจ้าหน้าที่ จะต้องใช้อีเมล์ของมหาวิทยาลัย คือ xxx@cmru.ac.th
- 2. นักศึกษาจะต้องใช้อีเมล์ของมหาวิทยาลัย คือ xxx@cmru.ac.th เช่น kamon\_fom@cmru.ac.th
- นักศึกษาที่จะใช้งานระบบต้องมาขอรับอีเมล์ที่สำนักดิจิตัล โดยสำนักดิจิตัลจะออก user และ password ให้

## การใช้งานระบบอักขราวิสุทธิ์

1. เข้าไปที่เว็บไซต์ http://plag.grad.chula.ac.th

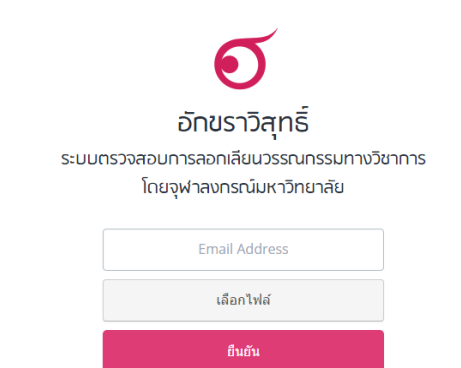

ระบบอักขราวิสุทธิ์เปิดให้ใช้งานเฉพาะมู่ใช้อีเมลกายในจุฬาลงกรณ์มหาวิทยาลัยหรือสถาบันอุณภึกษาอื่นที่ร่วมลงนามบันทึกข้อตกลงเท่านั้น รายชื่อสถาบันอุณภึกษาที่ร่วมลงนามบันทึกข้อตกลงความร่วมมือทางวิชาการ

หรือเข้าผ่านเว็บไซด์บัณฑิตวิทยาลัย <u>www.graduate.cmru.ac.th</u>

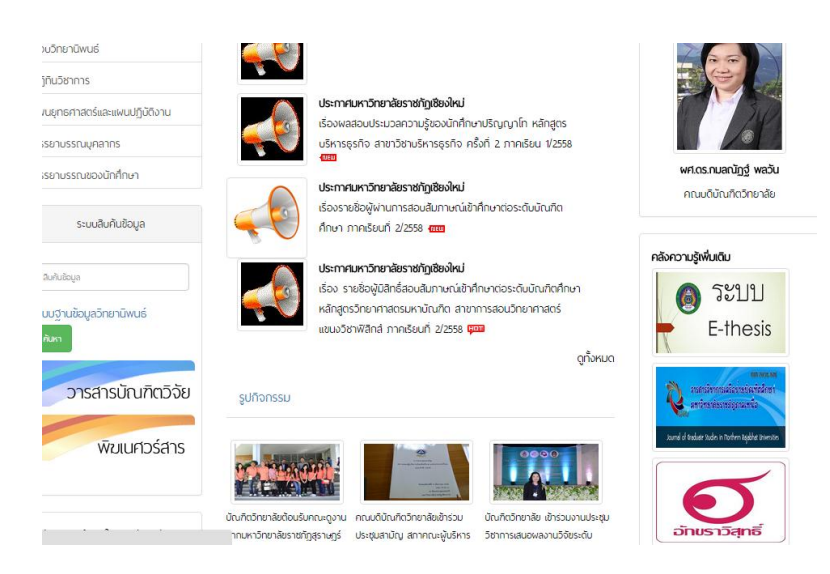

#### 2. กรอกอีเมล์

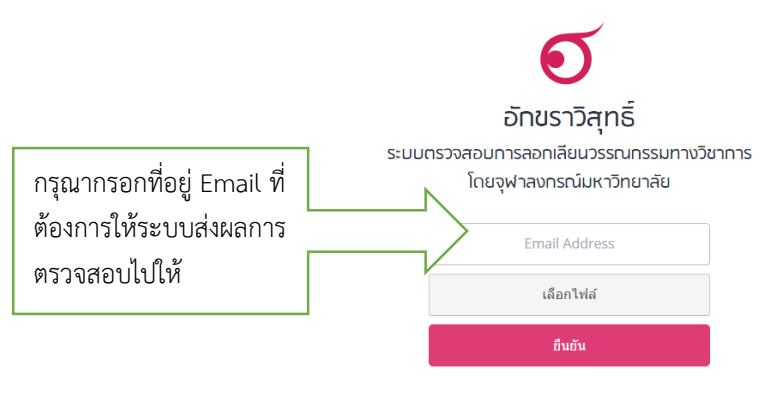

ระบบอักขราวิสุทธิ์เปิดให้ใช้งานเฉพาะผู้ใช้อีเมลกายในจุฬาลงกรณ์มหาวิทยาลัยหรือสถาบันอุดมศึกษาอื่นที่ร่วมลงนามบันทึกข้อตกลงเท่านั้น

รายชื่อสถาบันอุดมศึกษาที่ร่วมลงนามบันทึกข้อตกลงกวามร่วมมือทางวิชาการ

3. เลือกไฟล์ที่ต้องการตรวจสอบ โดยเป็นfile .doc หรือ .pdf ที่มีขนาดfile ไม่เกิน 200 MB

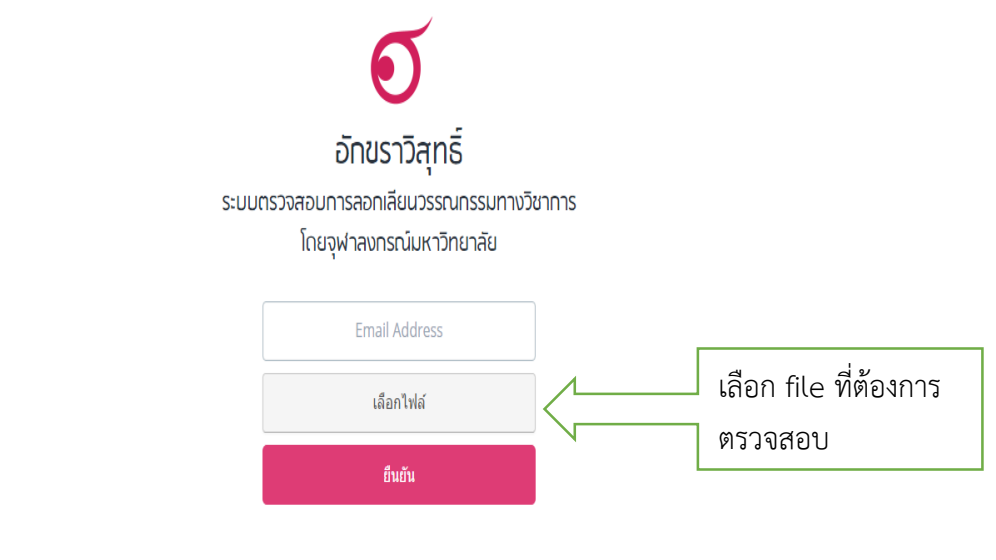

ระบบอักขราวิสุทธิ์เปิดให้ใช้งานเฉพาะผู้ใช้อีเมลกายในจุฬาลงกรณ์มหาวิทยาลัยหรือสถาบันอุดมศึกษาอื่นที่ร่วมลงนามบันทึกข้อตกลงเท่านั้น

รายชื่อสถาบันอุถมศึกษาที่ร่วมลงนามบันทึกข้อตกลงความร่วมมือทางวิชาการ

 กดปุ่ม "ยืนยัน" และระบบจะดำเนินการตรวจสอบเอกสารที่ส่งเข้ามาในระบบและส่งผลการตรวจสอบไป ทางอีเมล์ ซึ่งระยะเวลาของการตรวจสอบจะขึ้นอยู่กับปริมาณของผู้ใช้ในขณะนั้น และขนาดของเอกสารที่ ส่งเข้ามาในระบบ  เมื่อการส่งไฟล์ไปที่ระบบเสร็จสมบูรณ์ จะปรากฏกล่องข้อความ ให้ผู้ใช้ Click ที่ "รายงาน ผลการ ตรวจสอบ" เพื่อเปิดดูผลทันที

|                            | การนำส่งไฟล์เสร็จสมบูรณ์                                            | ×                                                                        |            |
|----------------------------|---------------------------------------------------------------------|--------------------------------------------------------------------------|------------|
|                            | กรุณารอสักครู่ ระบบจะแจ้งผลการตรวจสอบให้ท่านทราบทาง Email หรือ ท่าน | คลิกที่รายงานผล                                                          |            |
|                            | ผลการตรวจสอบมานทางเวบ เชตเตท รายงานผลการตรวจสอบ                     |                                                                          | การตรวจสอบ |
|                            |                                                                     | Close                                                                    |            |
|                            |                                                                     |                                                                          |            |
|                            |                                                                     |                                                                          | _          |
|                            | เลือกไฟล์                                                           | กรุณาเลือกไฟล์เอกสาร Microsoft Wo<br>หรือ PDF ที่มีขนาดไฟล์ไม่เกิน 200 N | ord B      |
|                            | ยืนยัน                                                              |                                                                          |            |
|                            |                                                                     |                                                                          |            |
| ระบบอักขราวิสุทธิ์เปิดให้ไ | ข้งานเฉพาะผู้ใช้อีเมลกายในจุฬาลงกรณ์มหาวิทยาลัยหรือสถาบันอุดมศึ     | ถึกษาอื่นที่ร่วมลงนามบันทึกข้อตกล                                        | งเท่านั้น  |

 เมื่อเปิด E-mail ของผู้ตรวจสอบ สามารถเข้าไปที่รายงานผลการตรวจสอบ จะปรากฏผล ดังนี้

| Plagiaris                      | m Checking Report                      |                        |                             |                           |               |                      |                       |
|--------------------------------|----------------------------------------|------------------------|-----------------------------|---------------------------|---------------|----------------------|-----------------------|
| Created on Jan 1<br>Submission | 4, 2016 at 15:03 PM<br>Information     |                        |                             |                           |               |                      | เปอร์เซ็นต์<br>คัดลอก |
| ID                             | SUBMISSION DATE                        | SUBMITTED BY           | ORGANIZATION                | FILENAME                  | STATUS        | SIMILARITY INDEX     |                       |
| 171310                         | Jan 14, 2016 at 15:03 PM               | onkamon_suw@cmru.ac.th | มหาวิทยาลัยราชภัฏเชียงใหม่  | ภาคหนวก ฉ-ซ (375-436).doc | Completed     | 100.00 %             |                       |
| Match Overv                    | <i>ijeW</i><br>entries                 |                        |                             |                           | Search:       |                      |                       |
| NO. 🔺                          | TITLE                                  | 4                      | AUTHOR(S)                   |                           | SIMILARITY IN | DEX $	ildeleftering$ |                       |
| 1                              | สหพันธรัฐรัสเซียในโอลิมปิกฤดูร่อน 2012 |                        | จากวิกิพีเดีย สารานุกรมเสรี | Wikipedia                 |               | 100.00 %             |                       |
| NO.                            | TITLE                                  |                        | AUTHOR(S)                   | SOURCE                    | SIMILARITY IN | IDEX                 |                       |

รายงานผลการตรวจสอบ

แสดงรายละเอียดข้อความที่ปรากฏแถบสี คือข้อความบางส่วนที่คล้ายคลึงกัน

| Match Details 1. Kinetic Ma                                                                                                    |                                                                                                    | 1. Kinetic Modelling                                                                                                    | Kinetic Modelling of Nitration of Gyperok                                               |                                                                                                    |                                                                                                    |                                                                                                    |
|----------------------------------------------------------------------------------------------------|----------------------------------------------------------------------------------------------------|----------------------------------------------------------------------------------------------------|-----------------------------------------------------------------------------------------|----------------------------------------------------------------------------------------------------|----------------------------------------------------------------------------------------------------|----------------------------------------------------------------------------------------------------|
| TEXT FROM SUBMITTED DOCUMENT                                                                                                    | TEXT FROM SOURCE DOCUM                                                                                                    |                                                                                                    | Three Controlling Heactions Model<br>พุฬาตะกรณ์มหาวิทยาพัธ                              |                                                                                                    |                                                                                                    |                                                                                                    |
| Andrie Kinesc Modeling of Nersion of Glycers Three Controling Baccions Model Ensi Assurt 2 a<br>Supranto 19 Rochmadri Canar Agon Praesnys d 1 Chemical Engineering Department: Galph Madi<br>Nersing Vindensia 2 Chemical Engineering Department Annual Chaines (Honores) Honores) Honores (Honores) E-<br>man and yahoo com Corresponding author businering chemical gama is concerned themeng | Article Kinetic Modelling of<br>Supranto 1, b, Rochmadi T<br>Mada University, Indonesa<br>Indonesa E-mail: serna - u<br>Bidhemeng ugmat.kl. orad<br>the present shudy, a kineto<br>presented model describes<br>three reversible reactions | Natation of Gycerol<br>, c, and Agus Projet<br>2 Chemical Engineer<br>al Gyabox.com/ Can<br>model of natration b<br>three controlling rea<br>The model utilizes for<br>Asiled by Kristes the | Three Co<br>ya1, d 1 C<br>ring Depar<br>mac.kt d<br>etween gl<br>etween gl<br>etween gl | Introlling Reaction<br>Internical Engineer<br>(timent, Ahmad C<br>growther I, brough<br>agroups of Ochemical<br>agroups of Ochemical<br>agroups of Ochemi | ns Model Erna<br>ring Departmi<br>Ishfah Univers<br>eng ugm ac id<br>scid was deve<br>tary reactions<br>(to each react<br>atters, the rat | Astuti1,2,<br>mit .Gadjal<br>aty .<br>Abstract .<br>oped .The<br>consisting<br>ant . The<br>e constant |

เว็บไซต์ที่เกี่ยวข้อง http://www.akarawirut.com <u>https://www.facebook.com/Akarawisut</u> <u>https://www.youtube.com/watch?v=HOdSq6-53dk</u> (วีดีโอแนะนำวิธีการใช้ระบบอักขราวิสุทธิ์)

นางสาวอรกมล สุวรรณประเทศ นักวิชาการคอมพิวเตอร์ ผู้จัดทำและเรียบเรียง บัณฑิตวิทยาลัย มหาวิทยาลัยราชภัฏเชียงใหม่